## .: Falken Zone :. Tutorial Adobe Photoshop - Lazer par Rappeur

. Tutorial Lazer. par <u>Rappeur</u> pour la <u>FalkenZone</u>

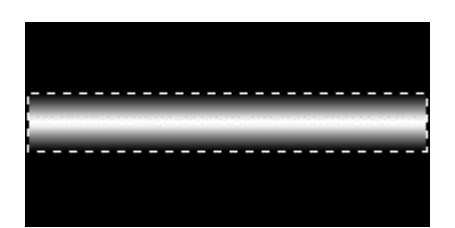

-Tout d'abords: créez un nouveau document à fond noir

-creation d'un degradé: pour cela selectionez ce qui sera votre forme puis faites un dégradé: NOIR--BLANC--NOIR.

-CTRL D (déselectionnez). Vous devez obtenir qqu chose du genre (image)

-Maitenent, il va falloir créer une texture (cf tutorial colonnes) qui donnera l'effet de petits champs electriques: Soit, créez un nouveau calque que vous appelerez TEXTURES. Puis faites filtres=>rendu=>nuages (clouds), puis filtres=>rendu=>nuages par dufferences (difference clouds).

Répeté ce dernier autant de fois qu'il ne sera nécessaire.

Ensuite appliquez un en effet OCEAN: filtres=>deformations=>ocean en laissant les valeures par defaut.

 Maitenent il faut "incrusté" la textures, pour cela, allez ds les options du calque et passé celui-ci en mode incrustation (dissolve)

- de maniere à accentuer l'eefet du claque, dupliquez le.

-Vous devez obtenir qqu chose du genre. (image)

-Maitenent, il faut retourner sur le calque du dégradé.

Faites CTRL+B (balance des couleurs) et ici tout depend de l'effet voulu.

Pour l'exemple, j'ai pris un effet ds les tons bleu pour un effet lazer futuriste, mais le jaune et le rouge irons tres bien eux aussi!

-Ensuite il faut augmenter le contraste. Pour l'exemple, je l'ai augmanté à +21.

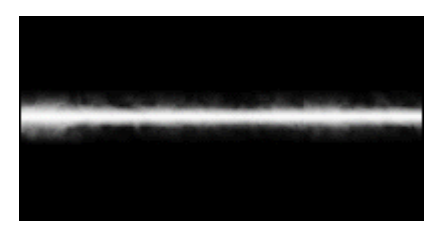

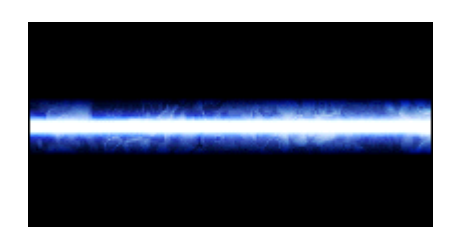

-voici ce que vous de devez obtenir pour le moment. (image)

-Bon maintenent passons aux choses sérieuse: l'elecricité. Pour cela: cachez tous les calques sauf celui du dégradé.

-Créez un nouveau calque et appelé le electricité.

-repassez sur le calque degradé et effectué une selection par couleur.

selection=>color range ////je n'en connais pas le traduction, je posssede PSHOP en Angl!////.

Faites ok, puis inversez la selection. Copiez puis coller le resultat ds le calque elecricité.

-Faites une selection de ce qui ce trouve ds ce calque puis dilater le selection. selection=>modifier=>dilater, laissez les options par defaut (soit 5 pixels).

-Créez un nouveau calque appelé blanc et remplissez la selection. Tirez ce calque en dessous du calque electricité.

-créez encore un nouveau calque appelé noir que vous remplirez de noir :) et tirez le sous le calque blanc.

-voici a quoi ressemble la palette des calques (image).

-Maintenent, fusionnez le calque blanc avec le noir.

-Puis, ds le calque resultant (soit appelé noir), fait un effet cristalisation de 10 pixels.

-A l'aide de la baguette magique, selectionné la partie la plus blanche.

-créez un nouveau calque appelé "champ électrique" ds la quel vous mettrez un contour, couleur blanche de 1 pixel a votre selection.

-Dupliquez ce calque 1 fois et appliquez lui un flou gaussien.

-Maitenent dupliquez le calque contenent le flou gaussien plusieurs fois de manière a créer un "HALO" de lumière qui donnera un plus belle effet.

-Apres cela faites fusionné toutes les copies

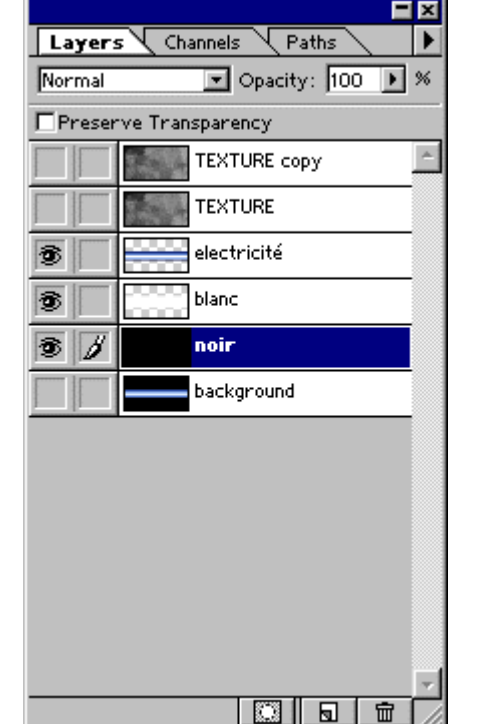

## .: Falken Zone :. Tutorial Adobe Photoshop - Lazer par Rappeur

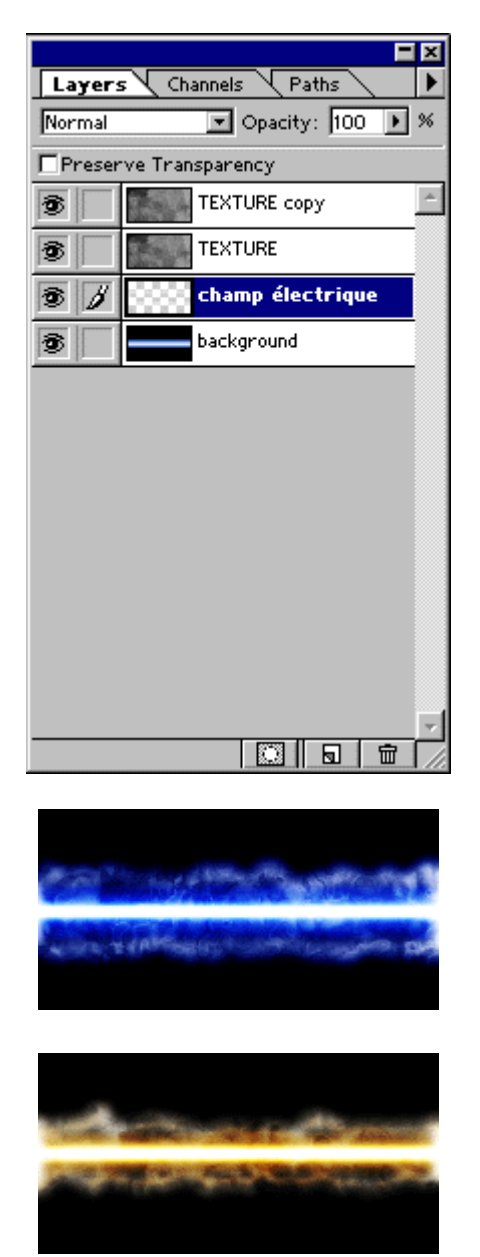

et le calque champ électrique ensemble. Et appliquez un flou gaussien.

-Finalement, delete les layer noir et electricité.

-Votre palette doit ressembler normalement à ceci (image).

-Pour terminer, applatissez l'image et jouez avec les couleures pour que le champ électrique s'accorde avec la rayon du lazer.

Ce tutoriel, comme vous avez pu le constater, rassemble plusieurs techniques connues pour un effet des plus réaliste.

Si vous désirez consulter ce tutorial off-line, voici son fichier zip:

lazer.zip

Ce tutorial a été créé par par **<u>Rappeur</u>** pour la <u>**FalkenZone**</u> - 2000.